# Hvordan bruke Skype for Business (SfB) som telefon?

Du må ha høyttaler og mikrofon tilkoblet Mac. Kvaliteten blir som regel best med hodetelefoner med mikrofon.

IT-avdelingen må gi tilgang til tjenesten, og det kan du få med å legge inn bestilling på bs.uib.no.

## Ringe

Det er flere måter å bruke SfB som telefon.

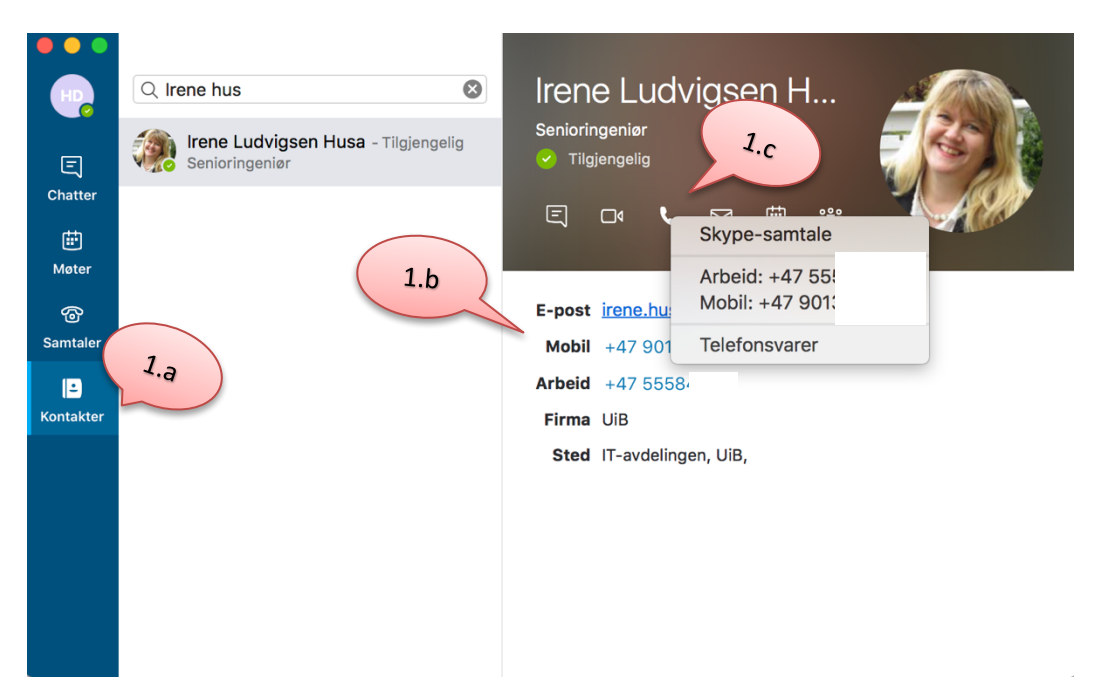

Her er det vist noen av dem:

1.a. Kontaktmulighetene vises når du i fanen **Kontakter** søker opp en kontakt og klikker på denne.

1.b. Klikk på nummer markert i blått du ønsker å ringe.

1.c. Klikk på telefonikonet på visitkortet og velg nummeret du ønsker å ringe.

2.a. I fanen **Samtaler** ser man tidligere samtaler

2.b. ved bruk av tallmeny kan man taste inn nummer direkte og ringe. Det er ikke nødvendig med landkode for norske nummer.

|                | Alle Tapte          |       |                 |                 |           |  |
|----------------|---------------------|-------|-----------------|-----------------|-----------|--|
| E              | 91844331<br>C Anrop | 16.14 | 1               | <b>2</b><br>ABC | 3<br>DEF  |  |
| Møter          | 2.a                 | 2.b   | <b>4</b><br>GHI | <b>5</b><br>JKL | 6<br>MNO  |  |
| C<br>Samtaler  |                     |       | 7<br>PQRS       | <b>8</b><br>TUV | 9<br>wxyz |  |
| L<br>Kontakter |                     |       | *               | <b>0</b><br>+   | #         |  |
|                |                     |       |                 | Samtale         |           |  |
|                |                     |       |                 |                 |           |  |
|                |                     |       |                 |                 |           |  |

### **Under samtale**

1. Utvidet meny for blant annet viderekobling, se mer detaljert info under.

- 2. Legge til flere deltakere i samtalen
- 3. Slå av mikrofonen (mute) under samtalen

4. Samtalen avsluttes med å klikke på det røde telefonrøret

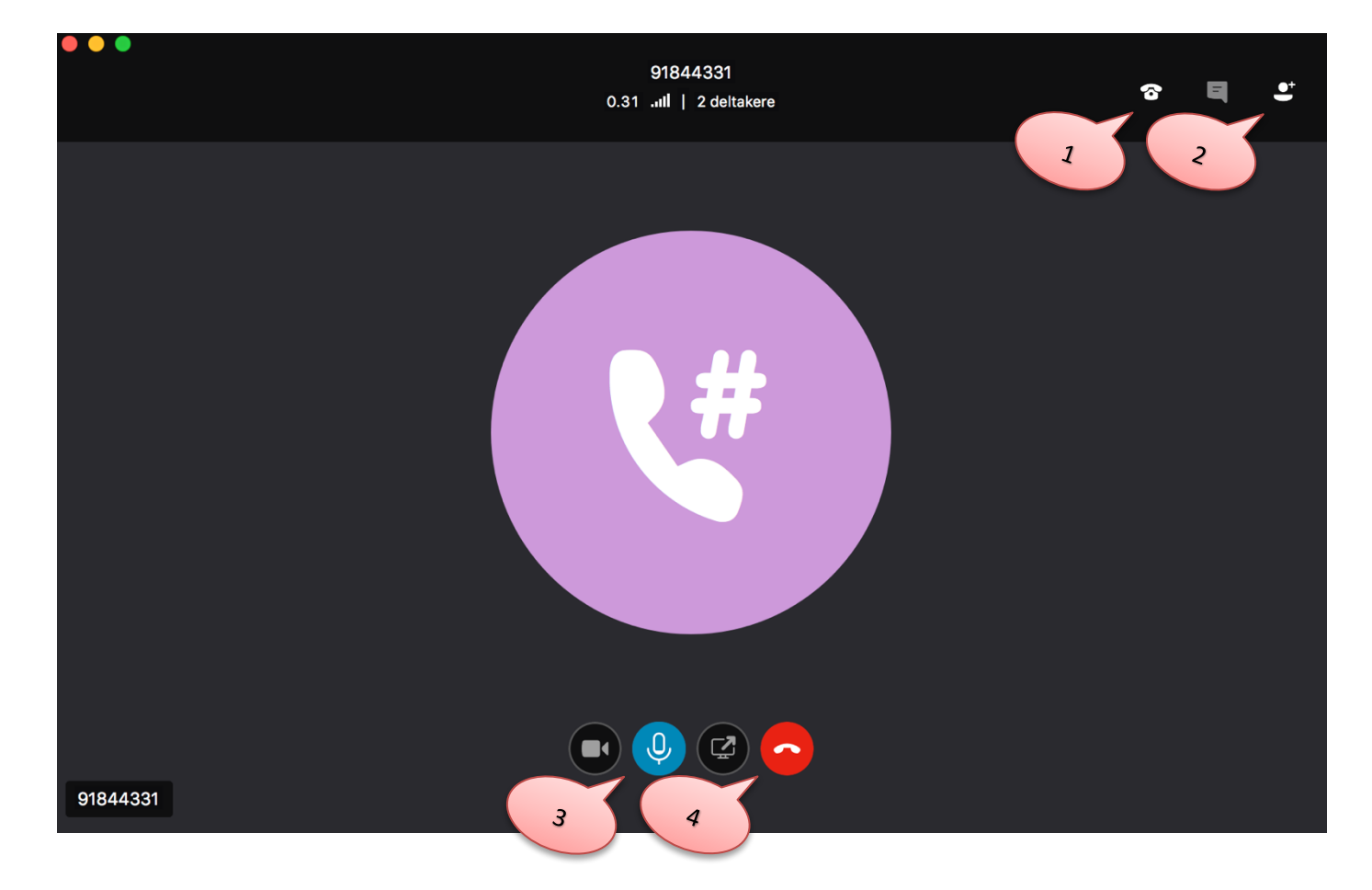

#### Samtalealternativer fra punkt 1. over

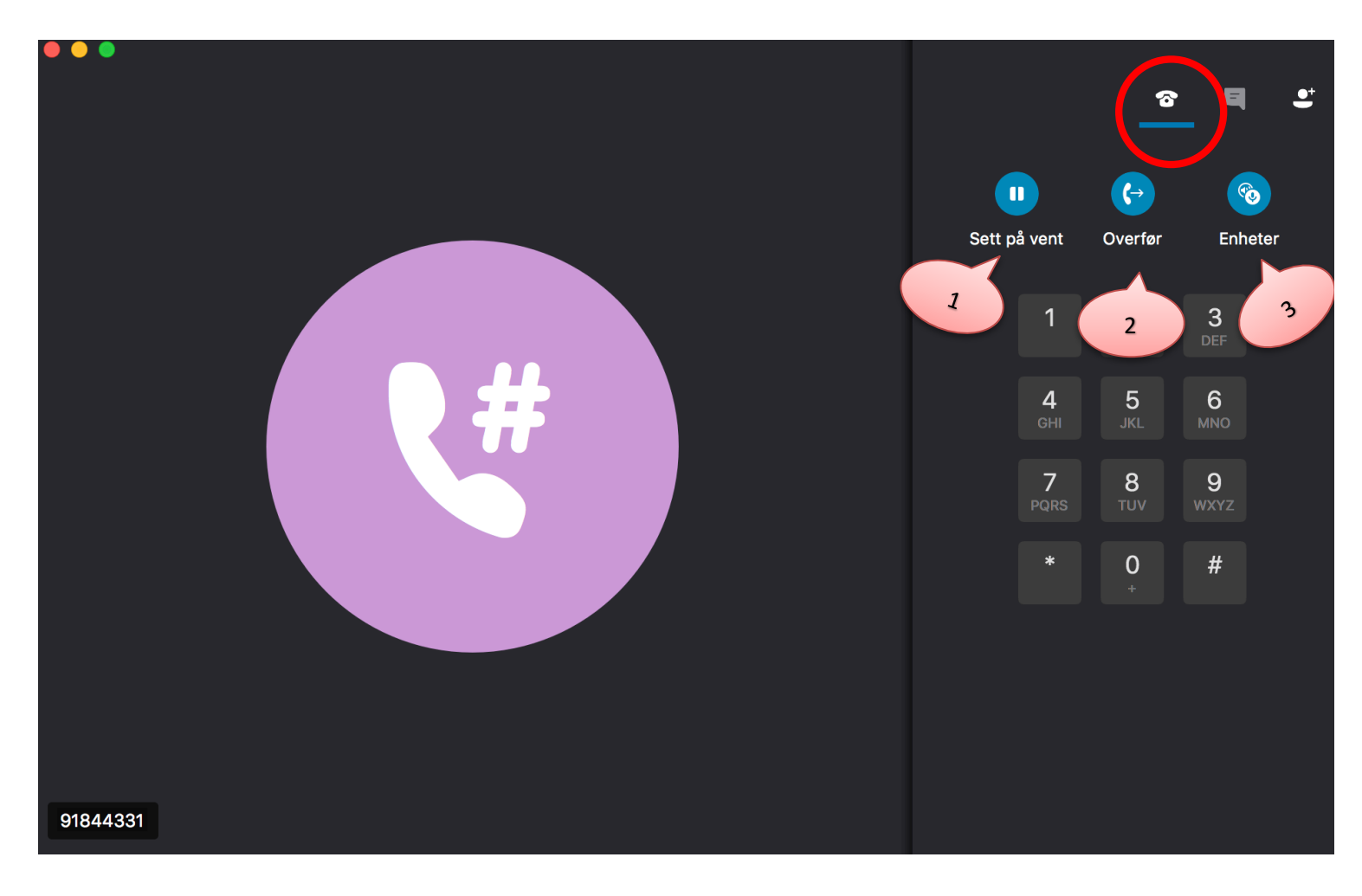

- 1. Sett samtale på vent.
- 2. Overføre samtale, her kan man enten søke opp en annen bruker eller taste telefonnummer
- 3. Se, legge til eller endre enheter tilkoblet i samtalen. Det være seg mikrofoner, kamera etc.

# **Diverse innstillinger**

### Sjekk at alle kabler er tilkoblet!

#### Lyd og bilde:

1. Klikk på Skype for Business oppe i venstre hjørne, og velg Valg...

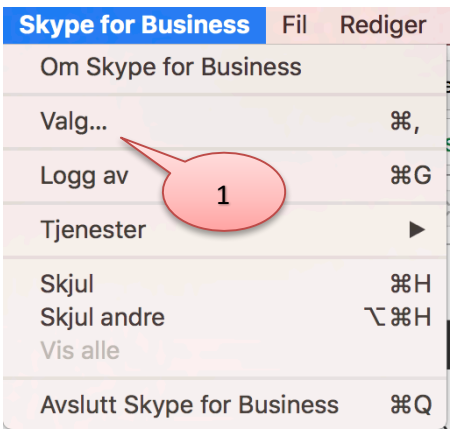

Har du spørsmål eller du trenger hjelp ta kontakt med BRITA på

bs.uib.no eller 84700

2. Velg fanen Lyd/bilde og se at enhetene er som forventet. Her vil du også kunne teste kamera.

| Lyd/bilde                                     |   |  |  |  |  |  |  |
|-----------------------------------------------|---|--|--|--|--|--|--|
|                                               |   |  |  |  |  |  |  |
| Generelt Kontakter Samtaler Lyd/bilde Varsler |   |  |  |  |  |  |  |
| Mikrofon: Innebygd mikrofon                   | 0 |  |  |  |  |  |  |
| Ringer: Innebygd utgang                       | 0 |  |  |  |  |  |  |
| Høyttalere: Innebygd utgang                   | 0 |  |  |  |  |  |  |
| Kamera: FaceTime HD-kamera                    | 0 |  |  |  |  |  |  |
|                                               |   |  |  |  |  |  |  |
|                                               |   |  |  |  |  |  |  |
|                                               |   |  |  |  |  |  |  |
|                                               |   |  |  |  |  |  |  |
|                                               |   |  |  |  |  |  |  |
|                                               |   |  |  |  |  |  |  |
|                                               |   |  |  |  |  |  |  |
|                                               |   |  |  |  |  |  |  |

#### Samtalevalg:

1. Du kan enkelt viderekoble Skype samtaler til en mobiltelefon, eller bli oppringt på flere enheter samtidig. Kan være praktisk når man er utenfor kontoret.

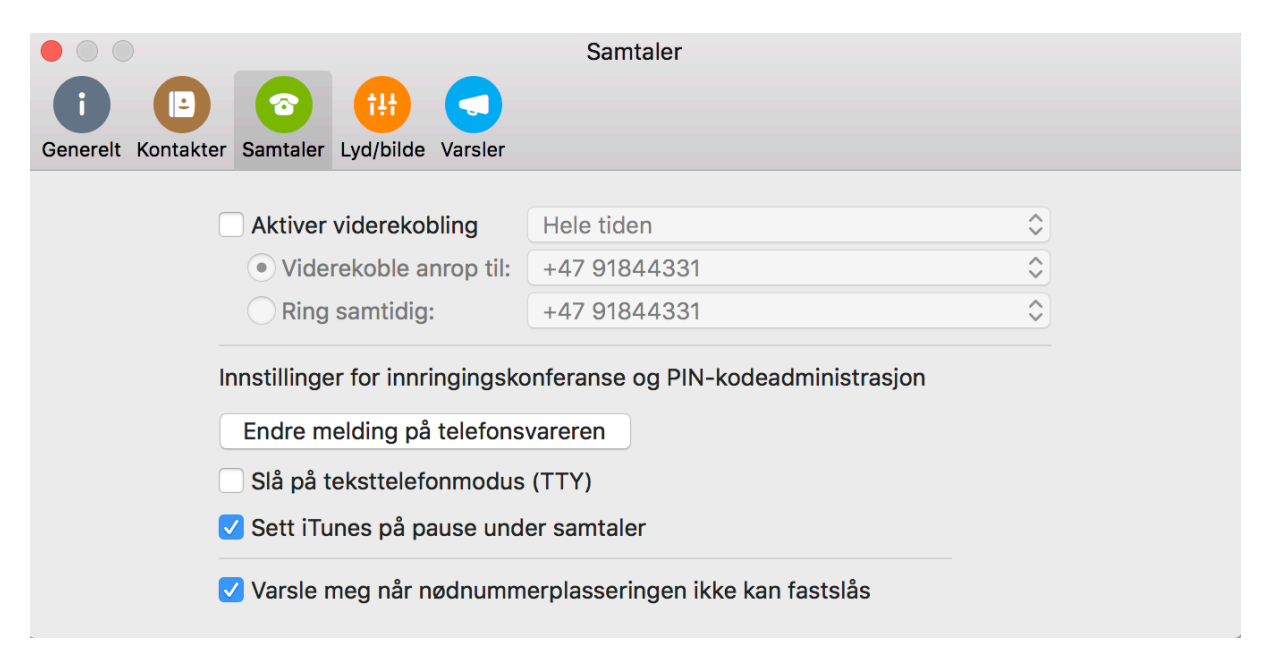